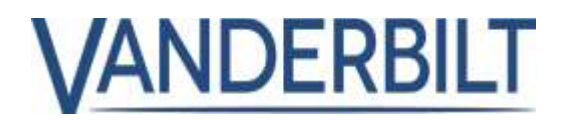

| PRODUKTLINIE:   | ZUTRITTSKONTROLLE   |            |            |
|-----------------|---------------------|------------|------------|
| ARTIKEL:        | ACT Enterprise      |            |            |
| MODELL/Version: | 2.10                | KATEGORIE: | UPDATE     |
| KONTAKT:        | Technischer Support | DATUM:     | 29.10.2019 |

Das vorliegende Dokument bezieht sich auf ACT Enterprise, Version 2.10 oder höher.

Es beschreibt die neuen Funktionen und Verbesserungen von **ACT Enterprise** 2.10. Einige Funktionen erfordern die entsprechende Controller-Firmware, die im Lieferumfang des **ACT Enterprise** Installationspakets enthalten ist. (Hinweis: Die Firmware der Türstation ACTpro-100 kann nicht aktualisiert werden).

### Inhalt

| Bluetooth-Leser/Anmeldedaten:                                                                       | 2    |
|----------------------------------------------------------------------------------------------------|------|
| Biometrische Leser (ZKTeco):                                                                        | 4    |
| OSDP-Leser mit Verschlüsselung:                                                                     | 6    |
| Nutzungsgrenzen:                                                                                    | 8    |
| Weißlisten-Karten:                                                                                  | . 10 |
| Tür bei erstem Zutritt entriegeln:                                                                  | . 11 |
| OP2 und OP3 bei den Ereignissen "Tür aufgebrochen" und "Tür offen" (Tür offen gelassen) aktivieren: | 11   |
| Protokollereignisse auf 20.000 erhöhen:                                                             | . 12 |
| Anzahl der Benutzergruppen auf 2000 erhöhen:                                                        | . 12 |
| Update für Finnisch und Schwedisch                                                                  | . 12 |
| Nach 5-maliger Verwendung des falschen PIN-Codes wird der Benutzer 5 Minuten lang ausgesperrt:      | 12   |
| Sofortiges Zurücksetzen des Relais, wenn die Tür auf geschlossen umgeschaltet wird:                 | . 12 |
| Unterstützung von Schlössern des Typs Assa Aperio Version 2:                                        | . 13 |
| Verbesserung der ACT Enterprise Lizenz:                                                             | . 13 |
| Zurücksetzen der Zähler des Regelverarbeitungsmoduls:                                               | . 13 |

## Bluetooth-Leser/Anmeldedaten:

ACT Enterprise unterstützt die Verwendung von Bluetooth-Anmeldedaten mit den Bluetooth-Lesern von Vanderbilt.

#### Voraussetzung:

- ACT Enterprise oder ACT Enterprise Lite (kostenlose Version) 2.10 oder höher.
- Es werden ausschließlich Bluetooth-Leser von Vanderbilt unterstützt.
- Erfolgreich installierte Wiegand- oder OSDP- Bluetooth-Leser von Vanderbilt.
- Prüfen Sie, dass der Controller ACTpro-1500 über die Firmware-Version **1.08** oder höher verfügt.
- Die Lizenz für Bluetooth-Anmeldedaten wurde erfolgreich in **ACT Enterprise** installiert. Die Software wird mit einer kostenlosen Lizenz geliefert.

| Materialnummer    | Materialbeschreibung                      |
|-------------------|-------------------------------------------|
| P54508-P124-A100  | ACTE-BT Bluetooth-Lizenz                  |
| N54504-Z160-A100  | BLUE-A Bluetooth-Leser, Wiegand           |
| N54504-Z161-A100  | BLUE-B Bluetooth-Leser, Wiegand, Tastatur |
| N54504-Z162-A100  | BLUE-C Bluetooth-Leser, OSDP              |
| N54504-Z163-A100  | BLUE-D Bluetooth-Leser, OSDP, Tastatur    |
| *N54504-Z164-A100 | BLUE-EX Türöffnertaster                   |

#### Übersicht unterstützter Bluetooth-Leser:

\* BLUE-EX (N54504-Z164-A100) Hands-Free-Türöffnertaster (REX), der auf jedem Controller funktioniert.

#### Wichtig:

Lesen Sie die Dokumente **Bluetooth-Bedienungsanleitung** und **VI Mobile ID**, die ausführliche Informationen zur Konfiguration und Verwendung von Bluetooth-Anmeldedaten enthalten.

#### Schritt 1: ACT Manage > Setting > Bluetooth (ACT Manage > Einstellung > Bluetooth)

- Activate Bluetooth Enrolment (Bluetooth-Einlernen aktivieren).
- Geben Sie E-Mail-Adresse der Person (Administrator) ein, die die Bluetooth-Anmeldedaten verwaltet und den Karteninhabern hinzufügt.
- Geben Sie die Dauer in Stunden ein, die die QR-Code-Anfrage aktiv bleibt, bevor sie abläuft.
- Geben Sie den Namen der Organisation ein.
- Klicken Sie auf Save (Speichern).

| Garace<br>Done<br>1 Johnson<br>1 Johnson<br>Hage Leate<br>Marin<br>Marin | ET where operating the set of a set of a set of | Addanas (Banata) (an<br>M<br>Inganatan sara) |
|----------------------------------------------------------------------------------------------------|----------------------------------------------------------------------------------------------------|----------------------------------------------|
| Schemen Ling Cent Parge<br>Haur Tradis<br>Haur Tradis<br>Cast Print<br>Sauden<br>Sauden                                                                                                    |                                                                                                    |                                              |

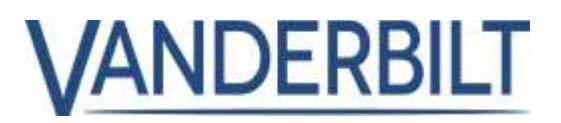

#### Schritt 2: ACT Manage > Setting > SMTP (Manage > Setting Einstellung > SMTP)

- Geben Sie die Daten des E-Mail-Servers ein, damit ACT
   Enterprise eine E-Mail senden kann. In diesem Beispiel wird Office 365 verwendet.
- Klicken Sie auf **Save** (Speichern).
- Klicken Sie auf **Send Test Email** (Sende Test-E-Mail), um die Konfiguration von ACT Enterprise zum Senden von E-Mails zu bestätigen.

| 1                                                                                     | 11.00                                                                                                    |                                                                                                    |                                                                                                    |
|---------------------------------------------------------------------------------------|----------------------------------------------------------------------------------------------------|----------------------------------------------------------------------------------------------------|----------------------------------------------------------------------------------------------------|
| N maa<br>1 jaar yeen<br>2 jaar yeen<br>2 jaar<br>2 jaar<br>2 jaar<br>2 jaar<br>2 jaar | Corrent B<br>Dones<br>Indexture<br>Indexture | Provide lange<br>Street Austin<br>Marine Mari<br>Different Australia<br>Ausgeweine Aus-<br>Ausgeweine Aus-<br>Ausgeweine Aus-<br>Ausgeweine Aus-<br>Ausgeweine Ausgeweine Ausgeweine<br>Ausgeweine Ausgeweine Ausgeweine<br>Ausgeweine Ausgeweine Ausgeweine<br>Ausgeweine Ausgeweine Ausgeweine | In Collect 100 (Collection)<br>In Collection Collection)<br>In Collection Collection Collection<br>In Collection Collection Collection Collection<br>In Collection Collection Collection Collection Collection<br>In Collection Collection Collection Collection Collection<br>In Collection Collection Collection Collection Collection<br>In Collection Collection Collection Collection Collection<br>In Collection Collection Collection Collection Collection<br>In Collection Collection Collection Collection Collection<br>In Collection Collection Collection Collection<br>In Collection Collection Collection Collection<br>In Collection Collection Collection<br>In Collection Collection<br>In Collection Collection<br>In Collection Collection<br>In Collection Collection<br>In Collection Collection<br>In Collection Collection<br>In Collection<br>In |

# Schritt 3: ACT Manage > Manage > Users > General (Manage > Verwalten > Benutzer > Allgemein)

- Fügen Sie eine gültige E-Mail-Adresse hinzu. Dabei handelt es sich um die E-Mail-Adresse, an die die Einladung gesendet wird, mit der ein Registrierungsschlüssel der App "VI Mobile ID" angefordert wird.
- Fügen Sie die Kartennummer im Feld One-to-One hinzu. Hierbei handelt es sich um die Nummer, die Bluetooth-Leser an den Controller melden.
- Klicken Sie auf **Save** (Speichern).

# Schritt 4: ACT Manage > Manage > Users > Bluetooth (ACT Manage > Verwalten > Benutzer > Bluetooth)

 Klicken Sie auf Invite (Einladen), um dem Karteninhaber eine E-Mail zu senden, die ihn einlädt, Bluetooth-Anmeldedaten zu erstellen.

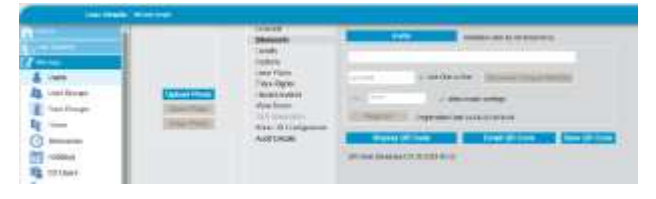

<u>Muster-E-Mail an den Karteninhaber:</u> Sie wurden eingeladen, auf Ihrem Mobiltelefon für **Organization name** (Name des Unternehmens) einen Bluetooth-Zugang zu erstellen. Laden Sie im App-Store von Vanderbilt die App VI Mobile ID herunter. Gehen Sie zu "Einstellungen – Autorisierung". Erstellen Sie eine Autorisierungsanfrage und schicken Sie sie an folgende Adresse: adminuser @domain.com

Schritt 5: **ACT Manage > Manage > Users > Bluetooth** (ACT Manage > Verwalten > Benutzer > Bluetooth)

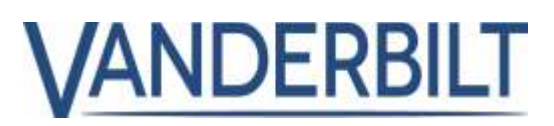

- Der Administrator gibt den von der mobilen App gemeldeten Code ein. Beispielcode: BTAN#97653612D8DA728CA9401594C6F18088A1CD4F4D00#13
- Klicken Sie auf **Save** (Speichern).

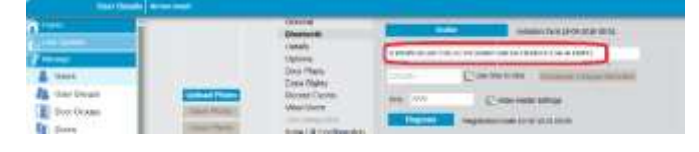

# Biometrische Leser (ZKTeco):

ACT Enterprise unterstützt Lesegeräte von ZKTeco (MA300 und SF420)

#### Voraussetzung:

- Installieren Sie ACT Enterprise oder ACT Enterprise Lite (kostenlose Version) 2.10 oder höher.
- Registrieren Sie eine biometrische Lizenz. Eine kostenlose Lizenz ist im Lieferumfang von ACT Enterprise enthalten
- Installieren Sie biometrische Leser von ZKTeco.
- Schließen Sie den Leser von ZKTeco direkt an die Wiegand-Schnittstelle des Controllers an.
- Verbinden Sie das IP-Netzwerk mit dem gleichen routbaren IP-Netzwerk wie den ACT Enterprise Server. (Der ACT Enterprise Server kommuniziert direkt mit den biometrischen Lesegeräten von ZKTeco, um biometrische Vorlagen zu übermitteln).
- Installieren Sie den Treiber des USB-Einlernlesers und anschließend den USB-Einlernleser von ZKTeco.

| - |                  |                                                         |
|---|------------------|---------------------------------------------------------|
|   | Materialnummer   | Materialbeschreibung                                    |
|   | P54508-P123-A100 | ACTE-BIO Biometrie-Lizenz (pro Leser)                   |
|   | N54504-Z152-A100 | MA300 Fingerabdruckleser für die Zutrittskontrolle (MF) |
|   | N54504-Z151-A100 | SF420 Fingerabdruckleser für die Zutrittskontrolle (MF) |

#### Übersicht unterstützter biometrischer Leser:

\*N54504-Z150-A100

\* der Gerätetreiber für SLK20R ist im Lieferumfang der ACT Enterprise Installation enthalten und muss vor Anschluss des USB-Personalisierungslesers installiert werden..

SLK2OR USB Silk ID Fingerabdruckleser (Personalisierungsleser)

Wichtig: Lesen Sie das Kapitel über biometrische Leser im **Benutzerhandbuch**, das eine umfassende Beschreibung der Konfiguration und Verwendung biometrischer Leser enthält.

#### Schritt 1: ACT Install > Settings > Biometrics (Install > Einstellungen > Biometrie)

#### Hinweis: Dieser Schritt MUSS abgeschlossen werden, bevor biometrische Leser hinzugefügt werden.

• Wählen Sie den ausgewählten Hersteller biometrischer Geräte.

# **PRODUKTSTATUS UPDATE**

- Geben Sie die Kartennummer der Administratorkarte ein. Ohne diese Einstellung stehen die Administratorfunktionen auf allen ZKTeco-Geräten mit LCD zur Verfügung.
- Geben Sie den PIN-Code für die Verknüpfung der biometrischen Leser mit ACT Enterprise ein.

| Settings                                                                                                    |                        |                    |         |   |
|----------------------------------------------------------------------------------------------------|------------------------|--------------------|---------|---|
|                                                                                                    | General                | <u></u>            |         |   |
| The Contraction of the Contraction of the Contracti | Biometrics             | Admin Card Number: | 123456  |   |
| 🕑 Ouck Setup                                                                                                    | Controller Settings    | Manufacturer       | ZKTirco | + |
| 🖧 Advanced Setup                                                                                                    | OSDP Encryption        | Pite               |         |   |
| Tools                                                                                                    | Installation           |                    |         |   |
| C. Encouts                                                                                                    | Controller's Security  |                    |         |   |
| - Indesided                                                                                                    | Default Options - Door |                    |         |   |
| Settings                                                                                                    | Event Filter           |                    |         |   |
| SJ Clients                                                                                                    | Email Notification     |                    |         |   |
|                                                                                                    | Information            |                    |         |   |

VANDERBILT

# Schritt 2: ACT Install > Advanced Setup > Biometric Readers (Install > Erweiterte Einrichtung > Biometrische Leser)

- Wählen Sie das Modell des Herstellers aus der Dropdownliste. *Hinweis: Alle biometrischen Leser müssen vom gleichen Hersteller stammen.*
- Geben Sie Name (Bezeichnung), IP address (IP-Adresse) und Port-Nummer des Lesers ein, den ACT Enterprise für die Kommunikation und das Senden biometrischer Vorlagen an das Gerät verwenden kann.
- Wählen Sie **Door** (die Tür, die mit dem biometrischen Leser verknüpft werden soll).

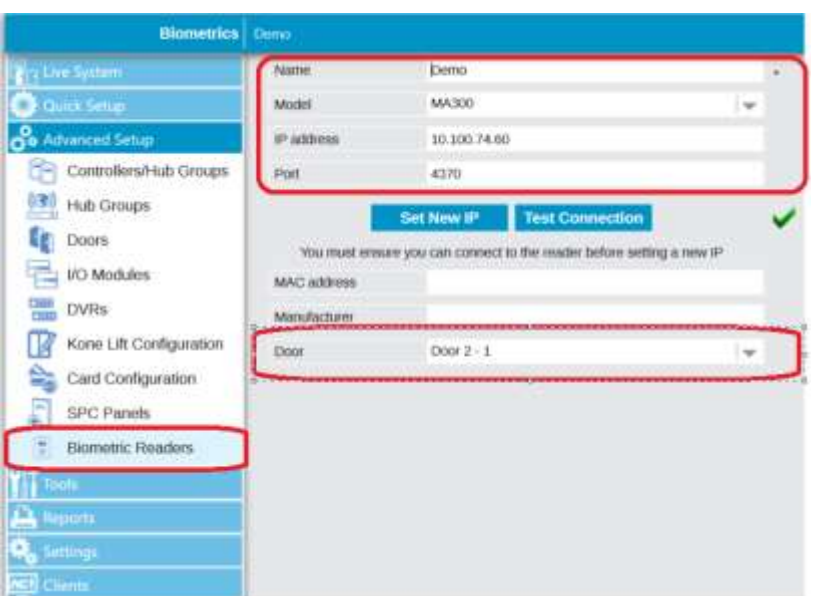

# Schritt 3: ACT Manage > Manage > Users > General (Manage > Verwalten > Benutzer > Allgemein)

• Geben Sie Benutzerdetails an (Name und Benutzergruppe).

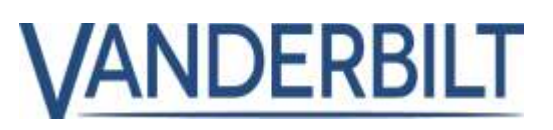

- Wählen Sie das biometrische Symbol neben dem Biometrie-Feld und folgen Sie den Anweisungen auf dem Bildschirm.
- Klicken Sie auf **Save** (Speichern).

|                                                                                                    | 2                                                                                                    | Instantial              | tion lighted      |                         | -             |
|----------------------------------------------------------------------------------------------------|----------------------------------------------------------------------------------------------------|-------------------------|-------------------|-------------------------|---------------|
| Line Lines                                                                                                    |                                                                                                    | Teart                   | Phenemi           | Moharit                 |               |
| (Income)                                                                                                    |                                                                                                    | Lices Plane             | 5 and France      | 1.01                    |               |
| A then                                                                                                    |                                                                                                    | Enera Disfeto           | test.             | et ha he shi bi min a m |               |
| In the lower                                                                                                    | press of the local division of the local division of the local div | Recent Exenter          | 10.00             |                         |               |
|                                                                                                    | Concession of the local division of the local division of the loca | Tak i demonstration     | 244.7658          | Fol Automations -       |               |
| Toria in order                                                                                                    | Concession of the local division of the local division of the loca | Koto Life Configuration | E Control         |                         |               |
| RE Dears                                                                                                    | Transland T                                                                                                    | Auto trende             | Earth and Phy-    |                         |               |
| There is a second second                                                                                                    |                                                                                                    |                         | The biller(set)   | had bud                 | -             |
| STI rulldays                                                                                                    |                                                                                                    |                         | CHL               | Add Task                |               |
| Th CO Gains                                                                                                    |                                                                                                    |                         | Tind &            | had had                 | -             |
| Er tete                                                                                                    |                                                                                                    |                         | SECOND II         | sitiat                  | 0             |
| fa contractor                                                                                                    | Load Its                                                                                                    |                         | m                 | × 1                     | Canal Section |
| d our constant                                                                                                    | mag thigh                                                                                                    |                         | tellidity Partial |                         |               |
| E SAMO Manager                                                                                                    | TAXABLE PARTY.                                                                                                    |                         | Citere (1949201)  |                         |               |
| Lef squa                                                                                                    |                                                                                                    |                         | Die America       | 50 0                    |               |
| Colipses                                                                                                    | Harbahar Methadroom                                                                                                    |                         | Liter Mater       |                         |               |
| the second                                                                                                    | Manianan Halannalianan                                                                                                    |                         |                   |                         |               |
| and the second second s | thank Doublast                                                                                                    |                         |                   |                         |               |
| 0000                                                                                                    | Their Lines                                                                                                    |                         |                   |                         |               |

## **OSDP-Leser mit Verschlüsselung:**

ACT Enterprise 2.10 oder höher unterstützt OSDP-Leser von Vanderbilt und OSDP-Leser von HID.

#### Voraussetzung:

- ACT Enterprise oder ACT Enterprise Lite (kostenlose Version) 2.10 oder höher.
- ACTpro-1500 Firmware-Version 1.08 oder höher.

#### **Hinweis:**

- Bei einem Upgrade einer früheren Version von ACT Enterprise mit bereits konfigurierten OSDP-Lesern müssen die OSDP-Leser evtl. erneut hinzugefügt werden.
- OSDP-Leser werden nur an Tür 1 eines Controllers der ACT1500-Reihe unterstützt.
- Bei älteren Controllern ohne OSDP-Jumper funktionieren OSDP-Leser nicht. Weitere Informationen finden Sie im Installationsleitfaden zum Controller.
- Um Adressenkonflikte zu vermeiden, verbinden und konfigurieren Sie jeweils nur einen OSDP-Leser. Schließen Sie nie mehrere OSDP-Leser mit übereinstimmenden Adressen an einen Controller an.
- Wenn ein OSDP-Leser für verschlüsselte Kommunikationen konfiguriert ist und von der ACT Enterprise Infrastruktur entfernt wird, muss er manuell zurückgesetzt werden. Beachten Sie für das Zurücksetzen des OSDP-Lesers die technischen Unterlagen.
- Der OSDP-Verschlüsselungsschlüssel kann nicht geändert oder gelöscht werden, wenn die Datenbank OSDP-Leser enthält.
- ACT Enterprise unterstützt nur OSDP-Leser von Vanderbilt und HID.

# Schritt 1: **ACT Install > Advanced Setup > Controller > Operations** (Install > Erweiterte Einrichtung > Controller > Vorgänge)

• **Support OSDP** (OSDP-Unterstützung) am Controller aktivieren. Auf dem Controller muss die Firmware 1.08 oder höher installiert sein.

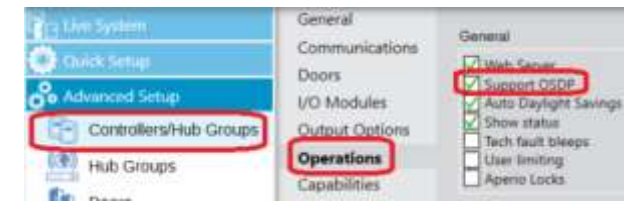

• Klicken Sie auf **Save** (Speichern).

Schritt 2: **ACT Install > Advanced Setup > Doors > OSDP Readers** (ACT Install > Erweiterte Einrichtung > Türen > OSDP-Leser)

# **PRODUKTSTATUS UPDATE**

- Wählen Sie **Autodiscover** (AutoEntdeckung). Dies kann bis zu 2 Minuten dauern.
- Aktivieren Sie Support OSDP (OSDP-Unterstützung) am Controller-OSDP. Auf dem Controller muss die Firmware 1.08 oder höher installiert sein.
- Geben Sie einen Namen für jeden erkannten OSDP-Leser ein.
- Geben Sie für alle erkannten OSDP-Leser eine Richtung ein (Einoder Ausgang).
- Klicken Sie auf Save (Speichern).

#### **Hinweis:**

Bei Upgrades einer älteren Version von ACT Enterprise mit bereits konfigurierten OSDP-Lesern muss die Bezeichnung und Richtung für alle OSDP-Leser neu konfiguriert werden.

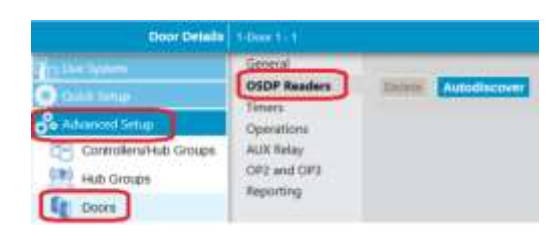

**ANDERBILT** 

| General                           |                         |                                               |           |
|-----------------------------------|-------------------------|-----------------------------------------------|-----------|
| OSSP Readers                      | Max and comments to ad- | readers. There is a limit of 4 readers pay of | -         |
| Times<br>Operations<br>ALTI Selec | OSDP Reader - 500       | 1829                                          |           |
| 072 and 072                       | Series.                 | E                                             |           |
| Agenting                          | Hartw                   | CSDP Hanter - 1001811                         |           |
|                                   | Sele Norties            | BALLER.                                       |           |
|                                   | Dearters                | Enty                                          |           |
|                                   | Description             | VPILITAL ANY VALUES + Mayped                  | 1         |
|                                   | formers.                | (191)                                         |           |
|                                   | Mathia                  |                                               | C Married |

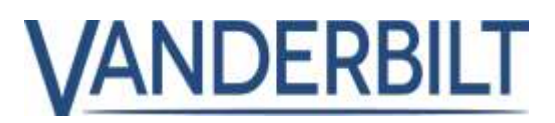

### Nutzungsgrenzen:

Durch Nutzungsgrenzen können Unternehmen die Anzahl der Ein- oder Ausgänge für einen bestimmten Zeitraum begrenzen. Diese Funktion kann in zahlreichen Situationen eingesetzt werden. Ein Beispiel aus dem Alltag sind 10er-Karten für Clubs, deren Konto nach dem 10. Besuch deaktiviert wird.

#### Voraussetzung:

• ACT Enterprise 2.10 oder höher

# Schritt 1: ACT Manage > Settings > Usage Limits (ACT Manage > Einstellungen > Nutzungsgrenzen)

- Aktivieren und konfigurieren Sie Nutzungsgrenzen nach Bedarf.
- Event Window (sec) (Ereignisfenster (Sekunden)) legt fest, dass nur das erste Ereignis im festgelegten Event Window (sec) akzeptiert wird. So wird vermieden, dass sich jemand versehentlich doppelt anmeldet.
- Bestimmen Sie eine Türgruppe, die die Tür(en) enthält, die für die Nutzungszählung verwendet wird (meist Ein- oder Ausgang)

# Schritt 2: ACT Manage > Manage > User Groups > Usage Limit Settings (ACT Manage > Verwalten > Benutzergruppen > Einstellungen der Nutzungsgrenzen)

In der Standardeinstellung ignorieren Benutzergruppen Nutzungsgrenzen, bis der Merker "Usage Limits Ignore" ("Nutzungsgrenzen ignorieren") deaktiviert ist. <u>Dann sind für alle Benutzer in der Benutzergruppe</u> Nutzungsgrenzen aktiviert, sofern keine ausdrückliche Deaktivierung erfolgt.

ACT Monitor ACT Colombian Colors ACT Colombian Monitor

Verwendung gestaffelter Benutzergrenzen pro Personengruppe oder -kategorie, wenn jede Gruppe unterschiedliche Grenzen hat.

- Legen Sie eine Benutzergruppe pro Kategorie fest, beispielsweise Gold, Silber, Bronze.
- Ordnen Sie über die Usage Limit Settings (Einstellungen der Nutzungsgrenzen) den auf dem Regelzähler angezeigten Wert zu, der jeder Benutzergruppe zugeordnet wird. Das Verhalten für die Nutzungsgrenze ist oben in Schritt 1 definiert.

| User Group De | talls see us             |                                                  |
|---------------|--------------------------|--------------------------------------------------|
|               | General                  | Usage Limit Settings                             |
| Live System   | Access Rights<br>Options | Usage Limits sprored<br>Manual overarite enabled |
| Manage        | Usage Limit Setti        | ngs Uner group cuidom reset.                     |
| S Users       | Default Card             | Usage reset anexast                              |
| User Groups   | Area Limits              | Delete Bave                                      |
| Door Groups   | View Doors               |                                                  |

 Ordnen Sie den Benutzer über ACT Manage > Manage > Users (ACT Manage > Verwalten > Benutzer) der entsprechenden Benutzergruppe zu.

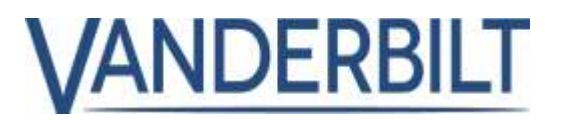

Schritt 3: **ACT Manage > Manage > Users > Usage Limit Settings** (ACT Manage > Verwalten > Benutzer > Einstellungen der Nutzungsgrenzen)

 Nutzungsgrenzen müssen in der Benutzergruppe aktiviert werden. Nach der Aktivierung werden Nutzungsgrenzen für alle Benutzer in dieser Benutzergruppe aktiviert, sofern keine ausdrückliche Deaktivierung erfolgt.

| User Group Det            | alls usige course un                                                |                                                                    |
|---------------------------|---------------------------------------------------------------------|--------------------------------------------------------------------|
| in Here<br>Za Live System | <ul> <li>General</li> <li>Access Rights</li> <li>Options</li> </ul> | Usage Limit Settings Usage Limits ignored Manual overwrite enabled |
| Manago                    | Usage Limit Settings                                                | User group custom reset                                            |
| 👃 Users                   | Default Card<br>Anti-passback                                       | Trefle tang namus 1                                                |
| User Groups               | Area Limits<br>View Doors                                           | Delete Same                                                        |

 Über das Feld Usage Limits ignored (Nutzungsgrenzen ignoriert) kann das Ignorieren von Nutzungsgrenzen für jeden Benutzer konfiguriert werden.

# Schritt 4: ACT Manage > Manage > Users > General (Manage > Verwalten > Benutzer > Allgemein)

Nutzungsgrenzen können für jeden Benutzer manuell zurückgesetzt werden. Geben Sie den neuen Wert ein und klicken Sie auf **Reset** (Zurücksetzen).

| 15 | Reset |
|----|-------|
|    | 15    |

#### Hinweise:

Sind für den Zutritt Nutzungszähler konfiguriert, gilt folgendes: Wenn ein Benutzer Berechtigungen für 5 Zutritte

hat, dieses Recht 5 Mal nutzt und dann versucht, den Bereich zu verlassen, wird Ihm der Ausgang verweigert, da sein Konto nach dem 5. Eingang deaktiviert wird. In diesem Szenario mit Ein- und Ausgangslesern wird empfohlen, dem Benutzer 10 Zutrittsberechtigungen zu erteilen und diese für die Ereignisse "Zutritt gewährt" und "Ausgang gewährt" zu verringern. Wählen Sie **Both entry and exit** 

| Unimited (w)               |                                                                                                    |
|----------------------------|----------------------------------------------------------------------------------------------------|
| Eich entry and exit events | ÷                                                                                                    |
| a                          | -                                                                                                    |
| Every event.               |                                                                                                    |
| Cheathe user               | ÷                                                                                                    |
|                            | Extrementation of the second second s |

events (Sowohl Ein- als auch Austrittsereignisse) über den Menüpunkt ACT Manage > Settings > Usage Limits > usage event types (ACT Manage > Einstellungen > Nutzungsgrenzen > Nutzungsereignistypen).

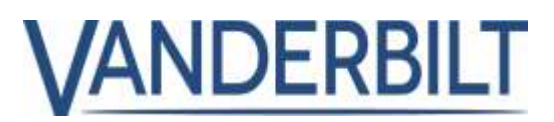

Card Number

Enabled

## Weißlisten-Karten:

Weißlisten-Karten gewährleisten den Zutritt für Notfalldienste und umgehen alle Beschränkungen der Zutrittskontrolle. Die Weißlisten-Karten werden heruntergeladen und auf den Controllern gespeichert, um den Zutritt selbst dann zu gewähren, wenn der Controller offline ist.

#### Voraussetzung:

- ACT Enterprise 2.10 oder höher
- ACTpro-1500 Firmware 1.08 oder höher
- ACTpro-4000 Firmware 1.59 oder höher
- ACTpro-100 Türstation-Firmware 1.25 oder höher

#### Schritt 1: ACT Manage > Cards > White Cards (ACT Manage > Karten > White Cards)

- Fügen Sie bis zu 16 White Cards hinzu und geben Sie den zu meldenden Namen und die Kartennummer ein.
- Hinweis: Die Karten dürfen jeweils nur einmal verwendet werden und keinen Einzelbenutzern zugewiesen sein.

|                  | 1 Card 1   | 12345678 | 10 × 10 |
|------------------|------------|----------|---------|
| Ave System       |            | Not Set  |         |
| V Marage         | 1 3        | File Set | <b></b> |
| Cants            |            | Not. Set | -       |
| Extra Cards      | <b>D</b> 8 | Nor Set  |         |
| THE LANS COMPANY | 0.6        | Ret Sel  |         |
| White Cares      | □ 7        | Not Set  | -       |
| Cider Cards      | □ u        | that Set | =       |

No Name

• Klicken Sie auf SAVE (Speichern)

#### Schritt 2: ACT Manage > Manage > Doors (ACT Manage > Verwalten > Türen)

- Um f
  ür bestimmte T
  üren zu verhindern, dass White Cards verwendet werden k
  önnen, aktivieren Sie das Feld Deny white card (White Card verweigern).
- Klicken Sie auf **SAVE** (Speichern)

| Door Detail            | 8 Tees 1 - 1             |                 |            |       |
|------------------------|--------------------------|-----------------|------------|-------|
| n line l               | General                  | Zour Namber     | 1          |       |
| Con Charles Statements | Actions                  | Ciner Name      | Door 1 - 1 |       |
| W Marage               | Reporting<br>Place Group | Roby Terrer:    | 5          | 01    |
| & Users                |                          | Door Ape Times. | 60         | 01    |
| User Groups            |                          | Deny While Ca   | HE .       |       |
| Door Groups            |                          |                 |            | (Sam) |

# VANDERBILT

## Tür bei erstem Zutritt entriegeln:

Türen können so konfiguriert werden, dass sie für eine bestimmte Zeitzone entriegelt werden. Es ist möglich, dass die Mitarbeiter beim Start der Zeitzone noch nicht im Büro angekommen sind. Ist diese Funktion konfiguriert, ist eine gültige Zutrittserlaubnis an der Tür erforderlich, damit sie für die konfigurierte Zeitzone entriegelt wird.

#### Voraussetzung:

- ACT Enterprise 2.10 oder höher
- ACTpro-1500 Firmware 1.08 oder höher
- ACTpro-4000 Firmware 1.59 oder höher
- ACTpro-100 Türstation-Firmware 1.25 oder höher

# Schritt 1: **ACT Manage > Manage > Doors > Actions** (ACT Manage > Verwalten > Türen > Vorgänge)

 Weisen Sie dem Vorgang Unlock on first access (Bei erstem Zutritt entriegeln) eine Zeitzone zu. Es ist darauf zu achten, dass kein widersprüchliches Verhalten konfiguriert wird und sich die Zeitzonen nicht überschneiden. Unlock Door (Tür entriegeln) und Unlock on first access (Bei erstem Zutritt entriegeln) sind widersprüchlich.

| C Heller         | a dente de                                                                                                    |                       |               |        |
|------------------|----------------------------------------------------------------------------------------------------|-----------------------|---------------|--------|
| n                | Carned .                                                                                                    | ( man ( ) and (       | 10.7000.00    |        |
|                  | Automat                                                                                                    | (see the              | No. Transcore |        |
| 17 mar           | Contraction of the local division of the local division of the loc | (monuted)             | No. Transme   | (#     |
| A them           | and the second second                                                                                                    | Averant               | -             | 14     |
| All Ideal Unsage |                                                                                                    | (1)1000               | No. Transme   |        |
| Iner Dengte      |                                                                                                    | (#)+##                | an Inneres    |        |
| Ag Itens         |                                                                                                    | -                     | sta filmane   | (w)    |
| O Brancous       |                                                                                                    |                       | to income     |        |
| TTT reddays      |                                                                                                    |                       | ter freedow   | 1.0    |
| EB. 28 (news)    |                                                                                                    | San Long              | ta Sinice     |        |
| EE Italia        |                                                                                                    | Includes Street 17    | The American  |        |
| For Coardina     |                                                                                                    | Design of they arrive | re francis    |        |
| Chome Menge      |                                                                                                    |                       |               | ingen. |

• Klicken Sie auf **SAVE** (Speichern)

# OP2 und OP3 bei den Ereignissen "Tür aufgebrochen" und "Tür offen" (Tür offen gelassen) aktivieren:

#### Voraussetzung:

- ACT Enterprise 2.10 oder höher
- ACTpro-1500 Firmware 1.08 oder höher
- ACTpro-100 Türstationen Firmware 1.21 oder höher

# Schritt 1: **ACT Install > Advanced Setup > Doors > OP2 and OP3** (ACT Install > Erweiterte Einrichtung > Türen > OP2 und OP3)

• Konfigurieren Sie OP2 und OP3 nach Bedarf für die Aktivierung bei den Ereignissen "Tür aufgebrochen" und "Tür offen gelassen" .

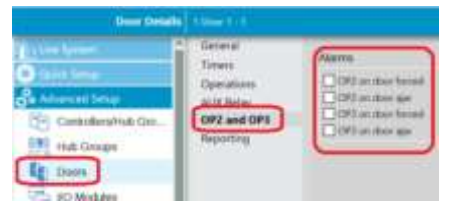

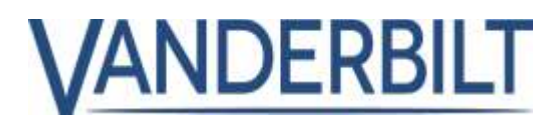

## Protokollereignisse auf 20.000 erhöhen:

Erhöhen der Anzahl der im Controller ACTpro-1500 gespeicherten Log Events von 5000 auf 20.000

#### Voraussetzung:

• ACTpro-1500 Firmware 1.08 oder höher.

## Anzahl der Benutzergruppen auf 2000 erhöhen:

Erhöhen der Anzahl der Benutzergruppen von 1000 auf 2000

#### Voraussetzung:

- ACT Enterprise 2.10 oder höher
- ACTpro-1500 Firmware 1.08 oder höher
- ACTpro-4000 Firmware 1.59 oder höher

## Update für Finnisch und Schwedisch

ACT Enterprise 2.10 umfasst ein Update für Finnisch und Schwedisch

# Nach 5-maliger Verwendung des falschen PIN-Codes wird der Benutzer 5 Minuten lang ausgesperrt:

Bei der Verwendung von Karte und PIN werden die Benutzer nach 5 fehlgeschlagenen Versuchen mit ihrer PIN vorübergehend 5 Minuten lang ausgesperrt.

#### Voraussetzung:

- ACT Enterprise 2.10 oder höher
- ACTpro-1500 Firmware 1.08 oder höher
- ACTpro-100 Türstation-Firmware 1.25 oder höher

# Sofortiges Zurücksetzen des Relais, wenn die Tür auf geschlossen umgeschaltet wird:

Wenn eine Tür von offen auf geschlossen umgeschaltet wird, wechselt das Relais sofort den Status. **Voraussetzung:** 

- ACT Enterprise 2.10 oder höher
- ACTpro-1500 Firmware 1.08 oder höher
- ACTpro-4000 Firmware 1.59 oder höher
- ACTpro-100 Türstation-Firmware 1.08 oder höher

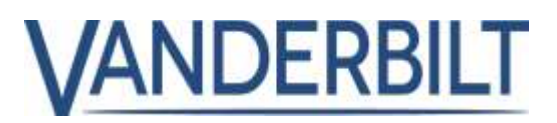

## Unterstützung von Schlössern des Typs Assa Aperio Version 2:

Neu: Jetzt mit Unterstützung für Assa Aperio Version 2 Schlösser, die durch die aktuellen V3 Aperio Schlösser ersetzt werden.

#### Voraussetzung:

• ACTpro-1500 Firmware 1.08 oder höher

#### **Hinweis:**

Aperio Version 2-Schlösser kommunizieren nicht ständig mit dem Aperio-Hub und erfordern einen Auslöser (Vorzeigen einer Karte oder Drücken des Griffs), um die Kommunikation mit dem Hub einzuleiten. Wenn ein Befehl oder eine Türaktion von der Software ausgegeben wird, wartet die Anforderung im Aperio-Hub, bis die Sperre ausgelöst wird. In diesem Szenario wird die vorgelegte Karte ignoriert.

### Verbesserung der ACT Enterprise Lizenz:

ACT Enterprise unterstützt OSDP-Leser, Bluetooth- und biometrische Leser von ZK Tech. Der Lieferumfang von ACT Enterprise enthält für Bluetooth und biometrische Leser kostenlose Anmeldedaten für eine Person.

## Zurücksetzen der Zähler des Regelverarbeitungsmoduls:

Mit **ACT Enterprise** 2.10 kann der Benutzer konfigurieren, ob die Zähler jede Nacht zurückgesetzt werden sollen. In Vorversionen wurden die Zähler automatisch jede Nacht zurückgesetzt.

#### Voraussetzung:

• ACT Enterprise 2.10 oder höher

#### ACT Manage > Settings > General (ACT Manage > Einstellungen > Allgemein)

Aktivieren Sie "Reset rule counters to zero nightly" ("Zähler automatisch jede Nacht zurücksetzen"), um die Zähler jede Nacht zurückzusetzen.

| ing days                                                                                                    | Town of the local division of the local division of the local divi |                                                                                                    |                                | _    |
|----------------------------------------------------------------------------------------------------|----------------------------------------------------------------------------------------------------|----------------------------------------------------------------------------------------------------|--------------------------------|------|
| n                                                                                                    |                                                                                                    | (manage                                                                                                    | (angles)                       |      |
|                                                                                                    | Lowester                                                                                                    | Called City Sectors                                                                                                    |                                |      |
| The second second second second second second second second second second second second second second second s | Articipa Literina 1                                                                                                    | the second second                                                                                                    | *                              | 4    |
|                                                                                                    | Martin Street                                                                                                    | Spinstern                                                                                                    |                                |      |
| 1                                                                                                    | Chartel Marrier Wagnet                                                                                                    |                                                                                                    | The part of the local (method) |      |
| 1                                                                                                    | Care.                                                                                                    | Canada (Marci                                                                                                    | 1800                           |      |
| 0                                                                                                    | Annual to a type of the second strength                                                                                                    | case logice from particip                                                                                                    | 8                              | -    |
|                                                                                                    | Const Controls                                                                                                    | man right like the ball in many                                                                                                    | -                              | 2    |
|                                                                                                    | Fee1 640                                                                                                    | Chester and a second data and the first                                                                                                    | bi                             |      |
|                                                                                                    | Califier                                                                                                    | Contractory in succession                                                                                                    |                                |      |
|                                                                                                    | Mail Company                                                                                                    |                                                                                                    | iner ( )                       |      |
|                                                                                                    | CE Date Present Palar                                                                                                    | Contractory of programming and the                                                                                                    |                                |      |
|                                                                                                    | Media Access                                                                                                    |                                                                                                    |                                |      |
|                                                                                                    | MANUTE                                                                                                    | Construction of Construction of Construction o |                                |      |
|                                                                                                    |                                                                                                    |                                                                                                    | i paraita                      | 14.0 |

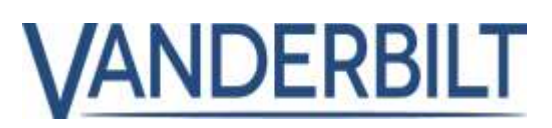

#### **Hinweis**:

Das Regelverarbeitungsmodul kann verwendet werden, um einzelne Zähler zu einem benutzerdefinierten Zeitpunkt (Tag und Uhrzeit) zurückzusetzen. Im Beispiel wird der Zähler des Parkhauses erhöht, wenn die Zufahrt genehmigt wird und verringert, wenn eine Ausfahrt genehmigt wird. Der Zähler des Parkhauses wird am Freitag um Mitternacht zurückgesetzt.

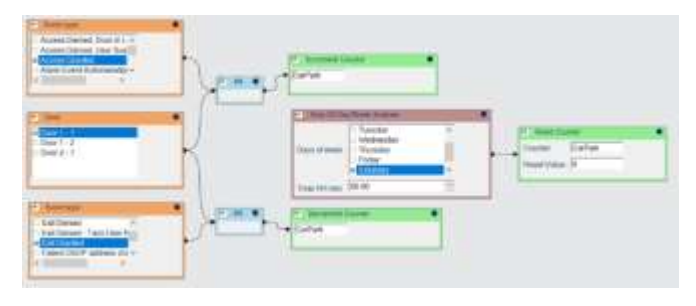